# Update auf die neue Version E-Bilanz 1.7

Die neue Version des E-Bilanz-Moduls steht zur Verfügung.

Wenn Sie die E-Bilanz geöffnet haben, können Sie unter "Hilfe" -> "Über.." die bei Ihnen aktuell installierte Version anzeigen lassen.

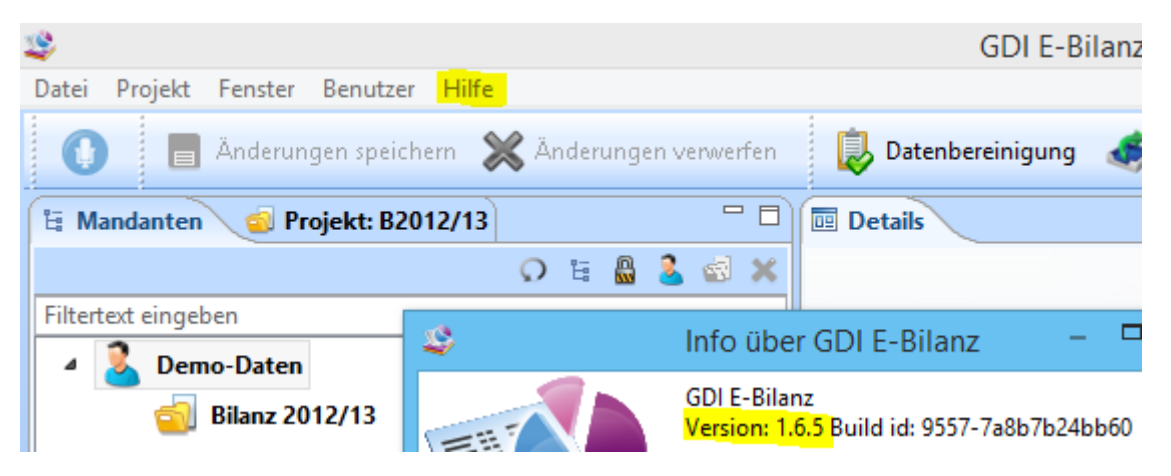

Im gleichen Fenster sehen Sie auch Ihre Lizenzangabe.

Steht bei "Lizenznehmer" **<Demo-Version>, ist kein Live-Update möglich**. Auch ein Elster-Versand kann nicht durchgeführt werden.

Bevor Sie das Live-Update starten, sollten Sie

- Ihren Lizenz-Key aus dem Lizenz-Verzeichnis sichern
- Ihre E-Bilanz-Mandanten /-Projekte sichern

#### Lizenz-Key sichern:

| PC | ▶ Lokaler Datenträger (C:)      ▶ Programme (x86) | ▹ GDI E-Bilanz   |
|----|---------------------------------------------------|------------------|
| •  | Name                                              | Änderungsdatum   |
|    | loconfiguration                                   | 02.10.2014 15:44 |
|    | Features                                          | 02.10.2014 15:27 |
|    | 퉬 jre                                             | 02.10.2014 15:27 |
|    | \mu lib                                           | 02.10.2014 15:27 |
|    | 📔 licenses                                        | 02.10.2014 15:44 |
|    | \mu p2                                            | 02.10.2014 15:46 |
|    | 퉬 plugins                                         | 02.10.2014 15:27 |
|    | 퉬 workspace                                       | 02.10.2014 15:44 |
|    | artifacts.xml                                     | 02.10.2014 15:44 |
|    | 😂 E-Bilanz.exe                                    | 26.02.2014 01:13 |
| ۰. | 🚳 license.dll                                     | 26.02.2014 01:13 |
|    | 💐 uninstall.exe                                   | 02.10.2014 15:27 |

Im Verzeichnis "licenses" ist eine Datei mit der Dateiendung .key gespeichert. Kopieren Sie diese Datei in ein Sicherungs-Verzeichnis (z.B. USB-Stick).

#### Mandanten und Projekte sichern:

Im Menüpunkt "Datei" können Datensicherungen erstellt werden:

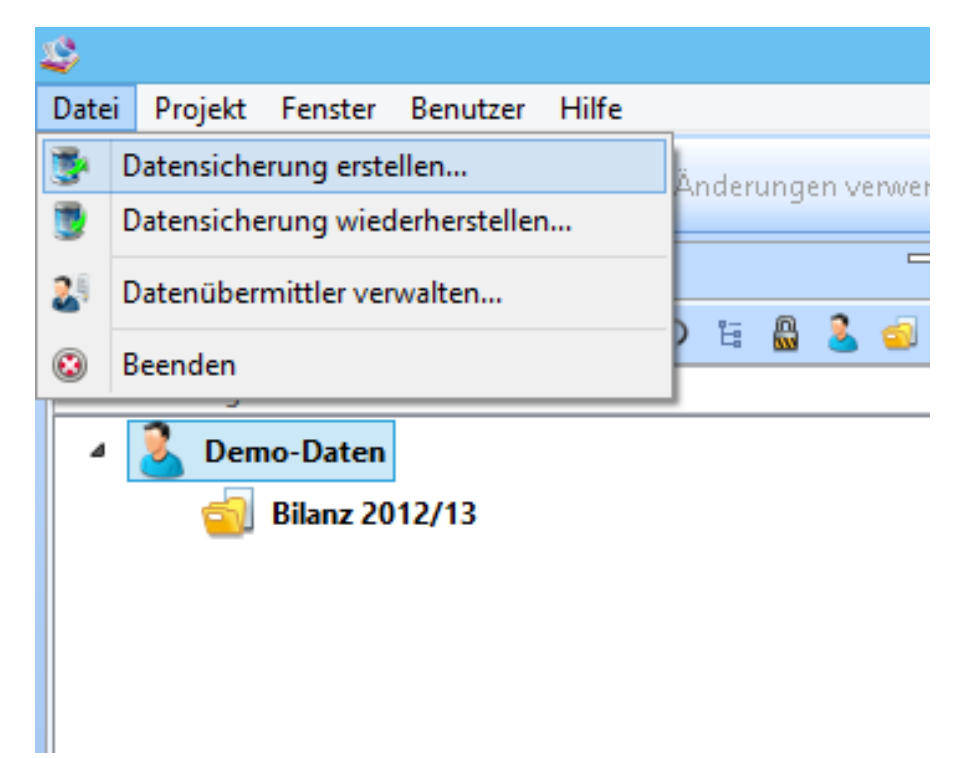

#### **Komplette Datensicherung**

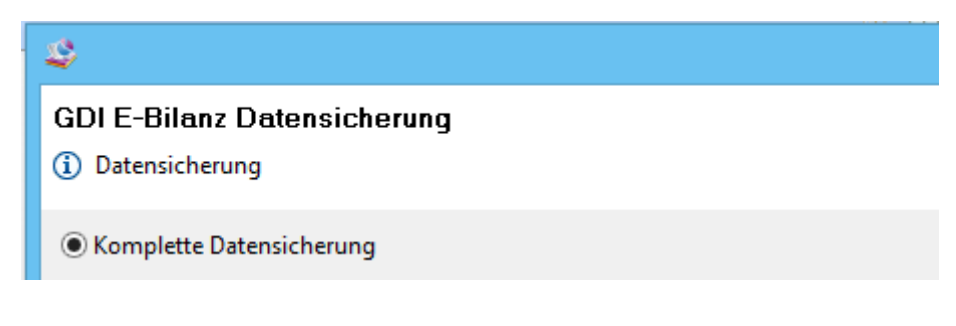

Eine komplette Datensicherung sichert alle

- Mandanten
- Projekte
- Bedienereinstellungen

In eine Sicherungsdatei.

Eine **Komplett-Sicherung kann NUR komplett** in ein anderes E-Bilanz-Modul übernommen werden. Das E-Bilanz-Modul darf bei der Rücksicherung einer Komplett-Sicherung keine Mandanten oder Projekte enthalten.

Werden bei einer Rücksicherung Daten gefunden, erfolgt ein Hinweis. Die Mandanten sind dann manuell zu löschen (Rechte Maustaste – "Löschen")

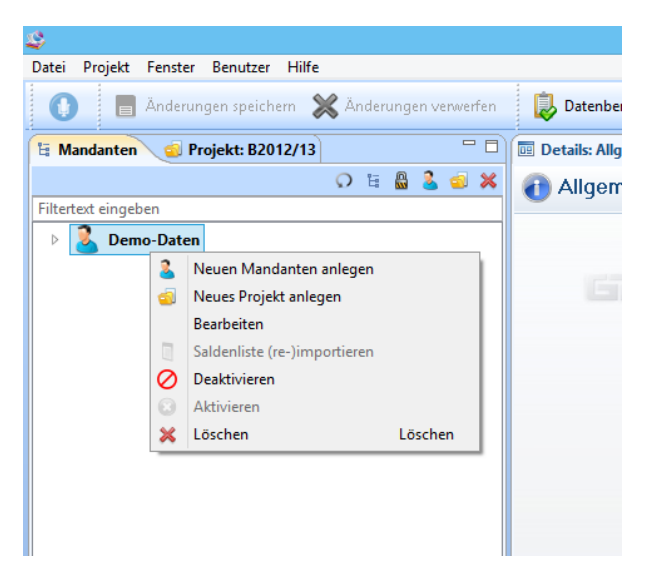

#### Benutzerdefinierte Datensicherung:

Hier können Mandanten und Projekte einzeln gesichert werden. Da in diesem Fall KEINE Bedienereinstellungen mitgesichert werden, muss die Sicherungsdatei unbedingt mit einem Passwort geschützt werden.

Dieses wird bei der Rücksicherung abgefragt.

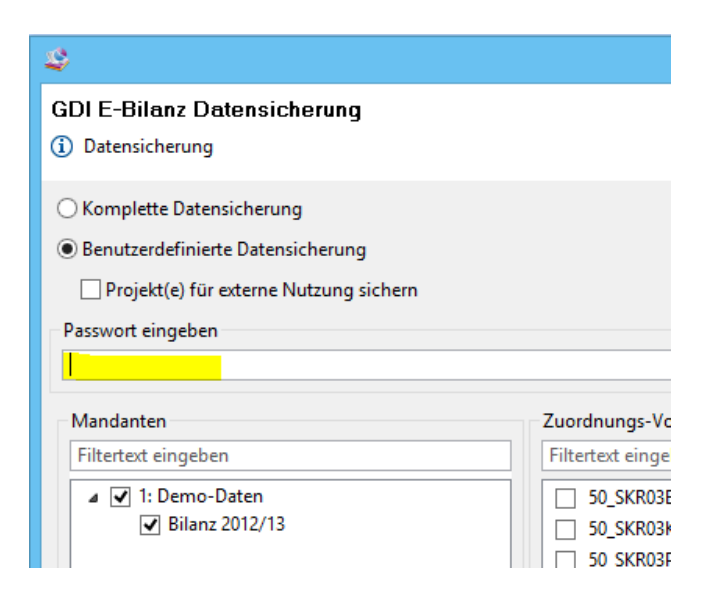

Der Dateiname einer Sicherungsdatei beginnt mit ,GDI E-Bilanz', dann folgt das Datum der Sicherung in Form von JJJJ\_MM\_TT und ein sechsstelliger Zahlencode. Die Dateiendung ist .tax:

#### GDI E-Bilanz\_2014-03-10\_102201.tax

### Live-Update starten

Im Menüpunkt "Hilfe" starten Sie das Online-Update:

| nzeiger 🔻 |
|-----------|
|           |
|           |
|           |
|           |
|           |
|           |
|           |
| nzo       |

| \$ | Update installieren?                                                              |
|----|-----------------------------------------------------------------------------------|
| ?  | Ein Programm-Update ist verfügabar.<br>Möchten Sie das Update jetzt installieren? |
|    | Installation durchführen Abbrechen                                                |

Klicken Sie auf "Installation durchführen"

| 4                                                                       | ×                    |
|-------------------------------------------------------------------------|----------------------|
| Release Notes für Version 1.7.0                                         |                      |
| Folgende Release Notes stehen für das aktuelle Update zur Verfügung     |                      |
| Release-Notes v1.7.0                                                    | ^                    |
| Neuerungen in dieser Version:                                           |                      |
| - Refactoring                                                           |                      |
| - Neue Benutzeroberfläche<br>- Testmodus                                |                      |
| - Versand:                                                              |                      |
| > Zertifikatsinhaber - Mehrfachanlage                                   |                      |
| > Unterstützung Elster Stick und Smartcard                              |                      |
| > Elster Versand PDF Dokumentation<br>> Neue Filter hei Versandhistorie |                      |
| > ERiC 20.2.6.0                                                         |                      |
| > Sammeldruckdokument                                                   | $\checkmark$         |
| > Echtversand mit Taxonomie 5 2                                         |                      |
|                                                                         | Fortsetzen Abbrechen |
| -                                                                       |                      |

Änderungen und Korrekturen in der neuen Version werden angezeigt. Klicken Sie dann auf "Fortsetzen". Das Update "erzwingt" immer eine automatische Komplettsicherung:

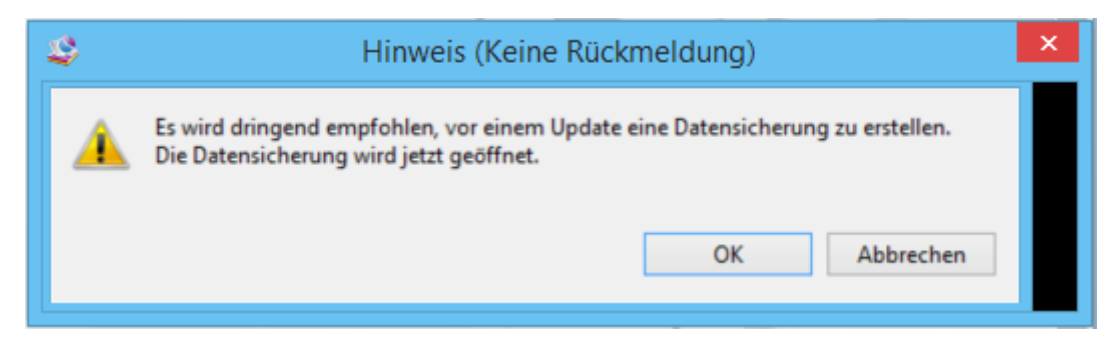

Wählen bzw. bestätigen Sie den Datenpfad für die Sicherungsdatei.

### Die komplette Sicherung startet.

Anschließend werden alle neuen Dateien der Version 1.7.0 installiert:

| Statusinformationen                                                                        |
|--------------------------------------------------------------------------------------------|
| Calculating requirements and dependencies.                                                 |
|                                                                                            |
| Fetching com.hsp.optitax.interview.core_1.0.1//gdi.release.e-bilanz-tool.de/1.7.0/plugins/ |
| Abbrechen                                                                                  |

Im Anschluss daran wird das E-Bilanz-Modul neu gestartet (Klicken Sie auf "OK"):

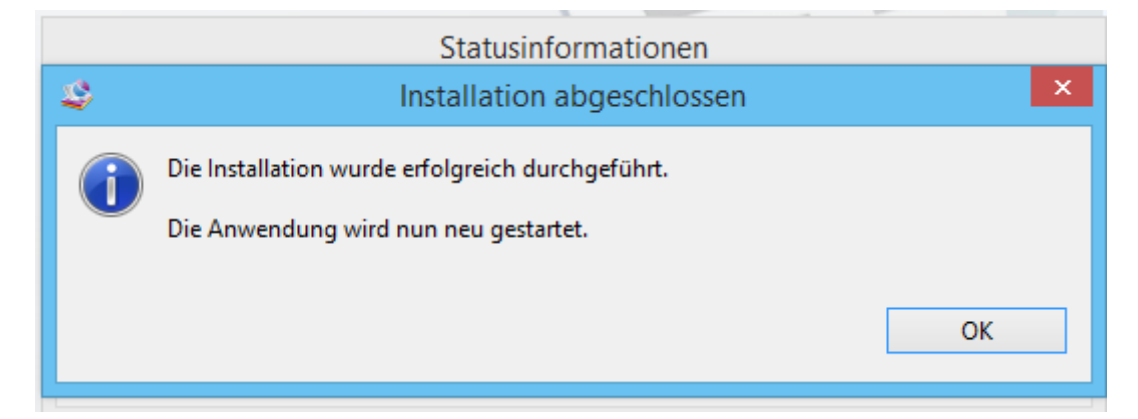

#### Neustart

Nach dem Neustart erfolgen die Aktualisierung des Datenbankschemas und die automatische Rücksicherung der Komplettsicherung.

| \$      | Datenbankschema aktualisieren                                                                                                    | ×                          |
|---------|----------------------------------------------------------------------------------------------------|----------------------------|
| ?       | Das Datenbankschema muss aktualisiert werden. Dabei werden alle<br>E-Bilanz Schema gelöscht und anschließend eine Datensicherung g<br>Soll das Update jetzt durchgeführt werden? | Tabellen im GDI<br>eladen. |
|         | Ja                                                                                                    | Nein                       |
|         | Überprüfe Datenbankverbindung                                                                                                    |                            |
| 0       | Datenbank-Schema aktualisieren                                                                                                    |                            |
| Aktuali | siere Datenbankschema                                                                                                    |                            |
|         |                                                                                                    | Abbrechen                  |
| \$      | Erfolg!                                                                                                    | ×                          |
| 1       | Datenbank-Update erfolgreich durchgeführt.                                                                                                    |                            |
|         |                                                                                                    | ОК                         |

Das Update auf die neue Version wurde erfolgreich durchgeführt.

## Version 1.7 - NEU

Das Startbild der E-Bilanz hat sich verändert – die einzelnen Punkte werden in übersichtlichen Kacheln angezeigt. Die Kacheln mit Pfeil nach rechts wie z.B. "E-Bilanz" gelten als "Überschrift" und sind nicht zu öffnen, sondern die jeweils rechts davon angeordneten Themenkacheln.

Da die Mandanten und Projekte bei Ihnen als Nutzer der Finanzbuchhaltung bereits dort angelegt und die Salden übergeben werden, sind die Kacheln auf der linken Seite für die Neuanlage von Mandanten und Projekte nicht notwendig.

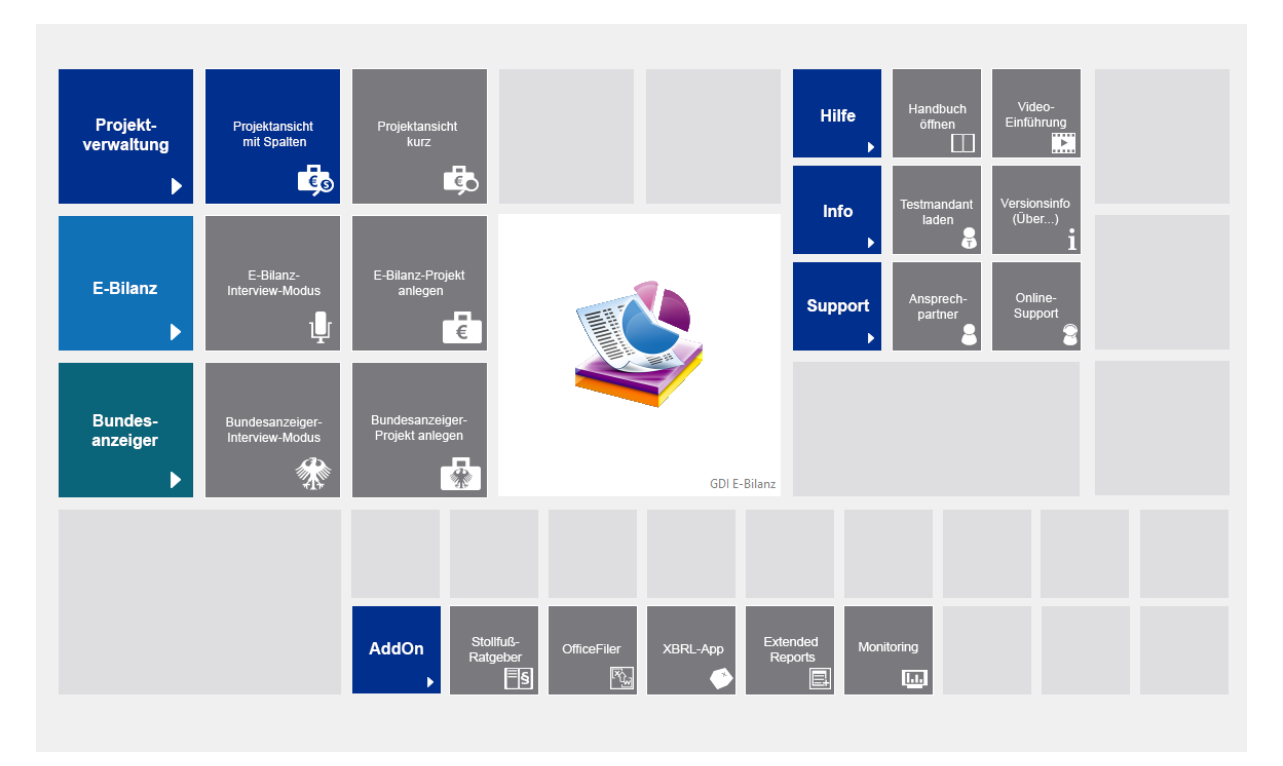

Auf der rechten Seite finden Sie ein komplettes Handbuch in PDF-Format unter "Hilfe". Unter "Info" ist die Versions- und Lizenz-Info zu finden.

Im unteren Bereich, bei den AddOns, sind kostenpflichtige Zusatzmodule zu sehen, die direkt bei HSP zu erhalten sind.

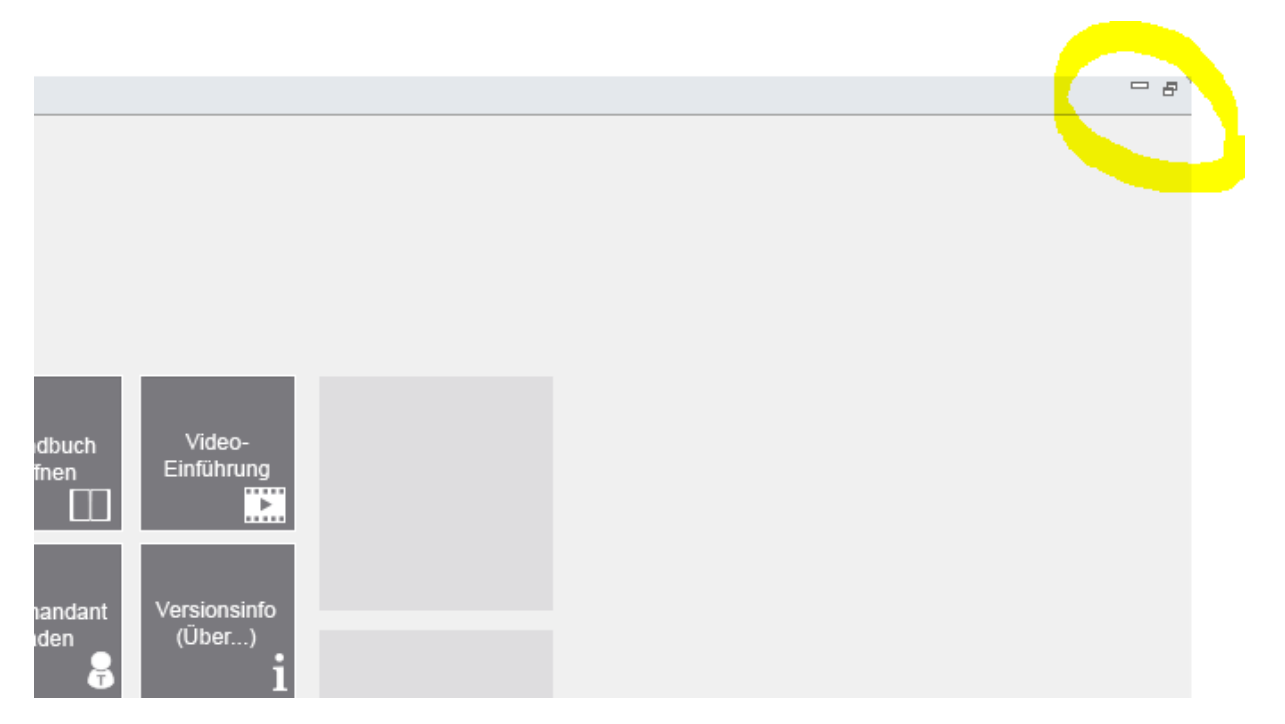

Dieser Eingangsbildschirm ist in einem der Standard-Fenster hinterlegt. Wird dieses Fenster von "Vollansicht" auf "Teilansicht" verkleinert, ist wieder Ihr gewohnter Bildschirmaufbau zu sehen.

# **Tipps und Tricks**

## Anlegen neuer Mandanten und Projekte

| 29                                                            | E-Bilanz                                      |  |
|---------------------------------------------------------------|-----------------------------------------------|--|
|                                                               | + 🗸 🗶 🕅 Mandanteneinstellungen / Installation |  |
| Projektnummer<br>Geschäftsjahr / Bis Periode<br>Projektkürzel | 1<br>2012 13<br>B2012/13                      |  |
| Projektname<br>Mit Bilanzüberleitung                          | Bilanz 2012/13                                |  |
| Salden erneut übertragen<br>Alle Sachkonten exportieren       |                                               |  |
|                                                               | Start Schließen                               |  |

Das Anlegen der Mandanten in der E-Bilanz und das Erstellen einzelner Projekte wird bereits bei der Übergabe der Daten aus dem Finanzbuchhaltungsprogramm gesteuert.

Beachten Sie hier die Hilfetexte (Aufruf mit <F1>):

| <u> </u>                                                 |                                                                        | GDI - Hilfesystem                                                                          |                                                                                          |            |
|----------------------------------------------------------|------------------------------------------------------------------------|--------------------------------------------------------------------------------------------|------------------------------------------------------------------------------------------|------------|
| Ausblenden Zurück Vorwärts Drucken                       |                                                                        |                                                                                            |                                                                                          |            |
| Inhalt Index Suchen                                      | Programmpfad                                                           | C:\Program Files (x86)\GDI                                                                 | E-Bilanz\E-Bilanz.exe                                                                    | ^          |
| Hilfe zur GDI - Finanzbuchhaltung                        | -Mandanteneinstellu                                                    | ıng - E-Bilanzmodul                                                                        |                                                                                          |            |
| Hifesystem                                               | Mandantenname *                                                        | Demo-Daten                                                                                 |                                                                                          |            |
| E Systemeinstellungen                                    | Mandanten-Code *                                                       | 1                                                                                          |                                                                                          |            |
| E → Firma<br>E → Basisdaten                              |                                                                        | * Pflichtfeld                                                                              |                                                                                          |            |
| E Stammdaten                                             |                                                                        |                                                                                            |                                                                                          | -          |
| Verkauf                                                  | 🕾 Cabundatai für das                                                   | - E Dilanamadul Jadan                                                                      | Installations sulaitura                                                                  |            |
| Zahlungsverkehr                                          |                                                                        | s E-Bilanzmodul laden                                                                      |                                                                                          |            |
| E Mahnwesen                                              |                                                                        |                                                                                            |                                                                                          |            |
| ⊡-102 Zusatz<br>? SQL-System                             | Der Link "Setupdatei für das E-Bila                                    | nzmodul laden" verzweigt direkt zum Dowr                                                   | nload der aktuellsten E-Bilanz-Version.                                                  |            |
|                                                          | Der Button Installationsanleitung bi                                   | ietet die passende Installationsanleitung an                                               | 1:                                                                                       |            |
| ? Datenaustausch                                         | Multiuser-Lizenz: Installation                                         | n auf Server / Terminalserver (Achtung - Vo                                                | rgehensweise unterschiedlich!)                                                           | un timen   |
| GDPdU-Export                                             | <ul> <li>Singleuser-Lizenz: Installation<br/>erforderlich!)</li> </ul> | on auf dem lokalen Rechner (Achtung, die                                                   | E-Bilanz-Lizenz ist rechnerbezogen, bei "Umzug" ist ne                                   | aue Lizenz |
|                                                          |                                                                        |                                                                                            |                                                                                          |            |
| Taschenrechner und Wordp:      Taschenrechner und Wordp: | Dilana Desialda                                                        |                                                                                            |                                                                                          |            |
| Anhang                                                   | Dilanz-Projekte                                                        |                                                                                            |                                                                                          |            |
|                                                          | Für den Mandanten können verschi<br>Aus den Eingabefeldern 'Geschäfts  | iedene Projekte angelegt werden (mit + nä<br>sjahr' und 'Bis Periode' wird ein Projektkürz | chste Projektnummer anlegen).<br>el gebildet, das im Modul E-Bilanz die Zuordnung zu eir | nem        |
|                                                          | vorhandenen Projekt bzw. das Anle                                      | egen eines neuen Projektes bewirkt.                                                        | 5                                                                                        |            |
|                                                          | 🕸 E-Bilanz                                                             |                                                                                            |                                                                                          |            |
|                                                          |                                                                        | 🗸 🗙 🥅 Mandantenei                                                                          | nstellungen 🗧                                                                            |            |
|                                                          | Draioldnummar                                                          | 2                                                                                          |                                                                                          |            |
| < >>                                                     | Geschäftsjahr / Bis Periode 2012                                       | 2 13                                                                                       |                                                                                          | ~          |
|                                                          |                                                                        | 19/19                                                                                      |                                                                                          |            |

Grundsätzlich gilt:

- Die Anzahl der Mandanten wird durch Ihre E-Bilanz-Lizenz gesteuert
- Die Anzahl der Projekte pro Mandant ist frei. Die Unterscheidung erfolgt durch das Projektkürzel und dem Projektnamen.

# Übernahme von Stammdaten und Zuordnungen

Zwischen den einzelnen Projekten können Stammdaten und Zuordnungen übernommen werden:

|                |      |                                                   |   |   |               | GDI E-Bilanz - Mandant: Demo-Dat                          |
|----------------|------|---------------------------------------------------|---|---|---------------|-----------------------------------------------------------|
| Datei          | Proj | ekt Ansicht Benutzer Hilfe                        |   |   |               |                                                           |
|                |      | Stammdaten                                        | × | ₽ | Import        | Strg+Umschalttaste+G                                      |
| <u> </u>       |      | Zuordnungen                                       | × | 3 | Export        |                                                           |
| 🖏 Pr           | P    | Datenexport                                       |   | J | Aus anderem A | Projekt übernehmen                                        |
|                | 2    | Daten reorganisieren                              |   | E | 8 S 🕂 -       | 🔥 *Bilanzsumme, Summe Aktiva                              |
| Filtert<br>Nam |      | Bericht anzeigen<br>Übertragunsprotokoll anzeigen |   | E | Projektan     | aktive Rechnungsabgrenzungsposten, soweit aus der/de      |
| 4              | Q    | Konzept aufrufen                                  |   |   | 1             | Aktive latente Steuern                                    |
|                | ß    | Projekt schließen                                 |   | Ŀ |               | Aktive latente Steuern, soweit aus der/den für die auslän |
|                |      |                                                   |   |   |               | Aktiver Unterschiedsbetrag aus der Vermögensverrechnu     |

| \$      |      |           |                            |                     |        |   |     |                | GDI E-Bi                | lanz - M    |
|---------|------|-----------|----------------------------|---------------------|--------|---|-----|----------------|-------------------------|-------------|
| Datei   | Proj | ekt       | Ansicht                    | Benutzer            | Hilfe  |   | _   |                |                         |             |
|         |      | Sta       | mmdaten                    |                     |        | ۲ | 1/2 | Puchungon      |                         |             |
|         |      | Zu        | ordnunger                  | า                   |        | ► | ₽   | Aus anderem    | Projekt übernehmen      |             |
| 🖏 Pr    | ዮ    | Dat       | tenexport                  |                     |        |   | 1   | Aus Vorlage ül | bernehmen e             | , Summe     |
|         | 2    | Dat       | ten reorgai                | nisieren            |        |   | 5   | Vorlage aus Pr | rojekt erstellen        | ə, Sumi     |
| Filtert |      | Ber<br>Üb | richt anzeig<br>ertragunsp | gen<br>protokoll an | zeigen |   | E   | Projektan      | aktive Rechnungsabgre   | enzungspo   |
| 4       | ٩    | Ko        | nzept aufru                | ufen                |        |   |     | 1              | Aktive latente Steuern  | )           |
|         | ß    | Pro       | jekt schlie                | ßen                 |        |   |     |                | Aktive latente Steuern, | soweit au   |
|         |      |           |                            |                     |        |   |     |                | Aktiver Unterschiedsbe  | etrag aus d |

### Stammdaten-Mandant mit Interview-Funktion erstellen:

Um die Stammdaten sehr bequem über eine Interview-Funktion einzugeben, können Sie einen neuen Mandanten im E-Bilanz-Modul anlegen.

Aktivieren Sie die Interview-Funktion und legen Sie dann mit dem Pluszeichen einen neuen Mandanten an.

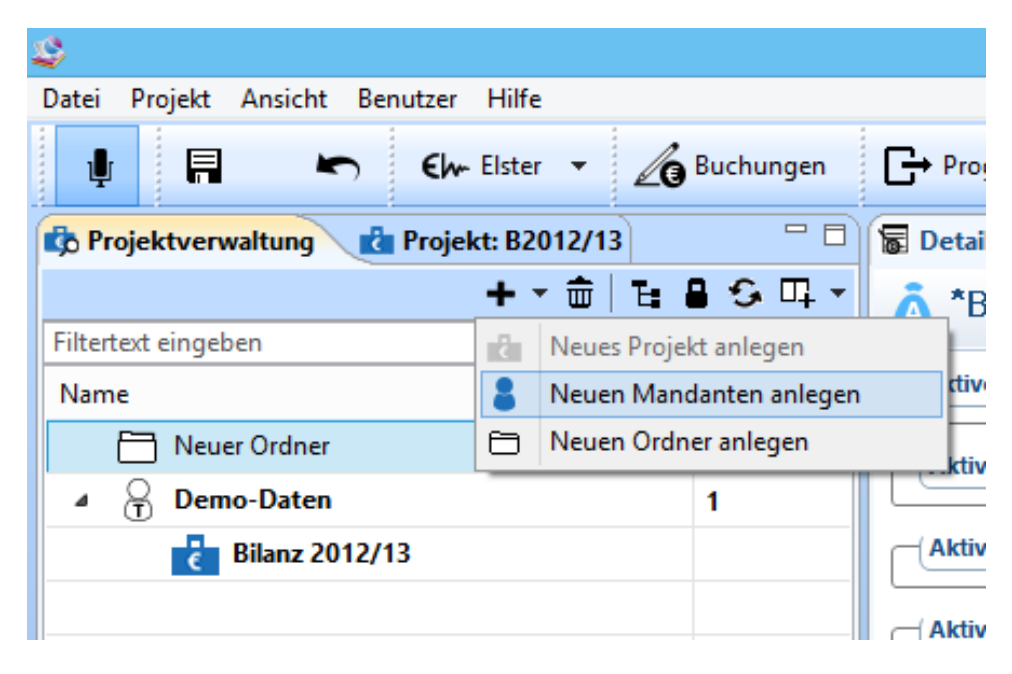

| \$                | Mandant erstellen – 🗖 🗙                          |
|-------------------|--------------------------------------------------|
| Mandant: Eigens   | schaften<br>usgefüllt werden<br>usgefüllt werden |
| Mandantenname:    | Mandantenkürzel: <sup>8</sup>                    |
| Beschreibung:     |                                                  |
| Produktiv:        | Verfügbare Testmandanten: 2                      |
| Steuernummer:     |                                                  |
| Standard-Währung: | EUR, Euro 🗸                                      |
|                   |                                                  |
| ?                 | < Zurück Weiter > Fertigstellen Abbrechen        |

Das Programm führt Sie durch die verschiedenen Eingabefelder der Stammdaten. Diese Daten können in andere, bestehende Projekte übernommen werden.

# Mandanten / Projekte löschen in Version 1.7

Mandanten und Projekte lassen sich in der Projektverwaltung löschen.

| • | ŵ | ' |
|---|---|---|
|   |   |   |

Nutzen Sie hierfür den Löschen-Button oder das Kontext-Menü (rechte Maustaste auf Mandant- oder Projektname).

| Datei                                         | Projekt /                     | Ansich       | t Benutzer                   | Hilfe  |   |    |      |              |       |                  |
|-----------------------------------------------|-------------------------------|--------------|------------------------------|--------|---|----|------|--------------|-------|------------------|
| Ļ                                             | A                             |              | <b>r</b> ) Ehr               | Elster | • | 20 | Buch | nungen       | G→ Pr | ogramm verlassen |
| 🚯 Projektverwaltung 👔 Projekt: B2012/13 🛛 🖓 🗖 |                               |              |                              |        |   |    |      |              |       | ails: Bilanz     |
|                                               |                               |              |                              | + -    | Ē | Е  | 8 3  | <b>у</b> Ц - | 670 E | Bilanz           |
| Filtert                                       | Filtertext eingeben           |              |                              |        |   |    |      |              |       |                  |
| Nam                                           | e                             |              |                              |        |   |    | Proj | jektan       |       |                  |
| 4                                             | 🔒 Demo                        | -Date        | n                            |        |   |    | 1    |              |       |                  |
| Bilanz 2012/13                                |                               |              |                              |        |   |    |      |              |       |                  |
|                                               | Neuen Ordner anlegen          |              |                              |        |   |    |      |              |       |                  |
|                                               |                               | 8            | Neuen Mandanten anlegen      |        |   |    |      |              |       |                  |
|                                               |                               | Č.           | Neues Projekt anlegen        |        |   |    |      |              |       |                  |
|                                               |                               | $\mathbb{Z}$ | Bearbeiten                   |        |   |    |      |              |       |                  |
|                                               |                               | :=           | Saldenliste (re-)importieren |        |   |    |      |              |       |                  |
|                                               |                               | Ř            | Projekt schließen            |        |   |    |      |              |       |                  |
|                                               |                               | 0            | Deaktivieren                 |        |   |    |      |              |       |                  |
|                                               |                               | $\checkmark$ | Aktivieren                   |        |   |    |      |              |       |                  |
|                                               |                               | <b>b</b>     | Löschen Lösch                |        |   |    |      |              | n     |                  |
|                                               |                               |              | Status setzen                |        |   |    |      |              | •     |                  |
|                                               |                               |              | Bearbeiter setzen            |        |   |    |      |              | •     |                  |
|                                               | Änderungsmeldung zurücksetzen |              |                              |        |   |    |      |              |       |                  |
|                                               |                               | _            |                              |        |   |    |      |              |       |                  |